### Title: SGLFW SigmaTrac Setup with Sigma7 Drive

Product(s): SGLFW, Sigma7, SigmaWin

Doc. No. AN.Sigma-7.02

YASKAWA

#### **Application Overview**

The following document describes how to setup a SigmaTrac system with Sigma7 drive from factory default. It also can be used as a general procedure to startup all linear motors with Sigma7 drive.

#### Table of Contents

| 1. | HARDWARE USED & MODEL NUMBERS:   | 1 |
|----|----------------------------------|---|
| 2. | SOFTWARE SETUP PROCEDURE:        | 3 |
| 3. | BEFORE TUNING:                   | 6 |
| 4. | OTHER RELATED ALARMS/PARAMETERS: | 6 |
| 5. | LINEAR SERIAL CONVERTER OPTIONS: | 9 |

#### 1. HARDWARE USED & MODEL NUMBERS:

| Component        | Product and Part Number |
|------------------|-------------------------|
| ServoPack        | SGD7S-2R1F              |
| Linear Motor     | SGLFW-35A120AP          |
| Serial Converter | JZDP-D008-019           |
| Linear Encoder   | Renishaw RGH22B30L00    |

#### **Renishaw Linear Encoder Information:**

RGH22B30L00 (B: 1Vpp differential) (L: 15 pin D type plug)

# APPLICATION NOTE YASKAWA

## Title: SGLFW SigmaTrac Setup with Sigma7 Drive

Product(s): SGLFW, Sigma7, SigmaWin

Doc. No. AN.Sigma-7.02

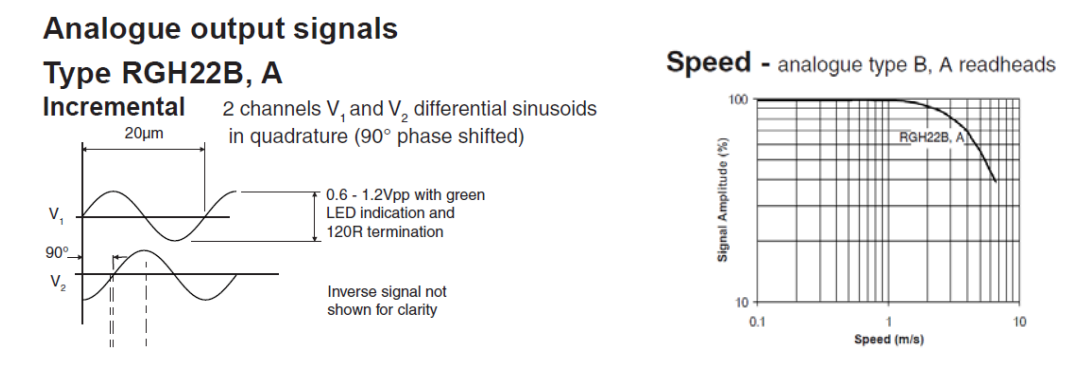

Important: Make sure the linear encoder LED is blowing green throughout the linear span. If the LED is glowing red or amber, the spacing of the linear encoder reading head may need to be adjusted.

#### **SYSTEM WIRING:**

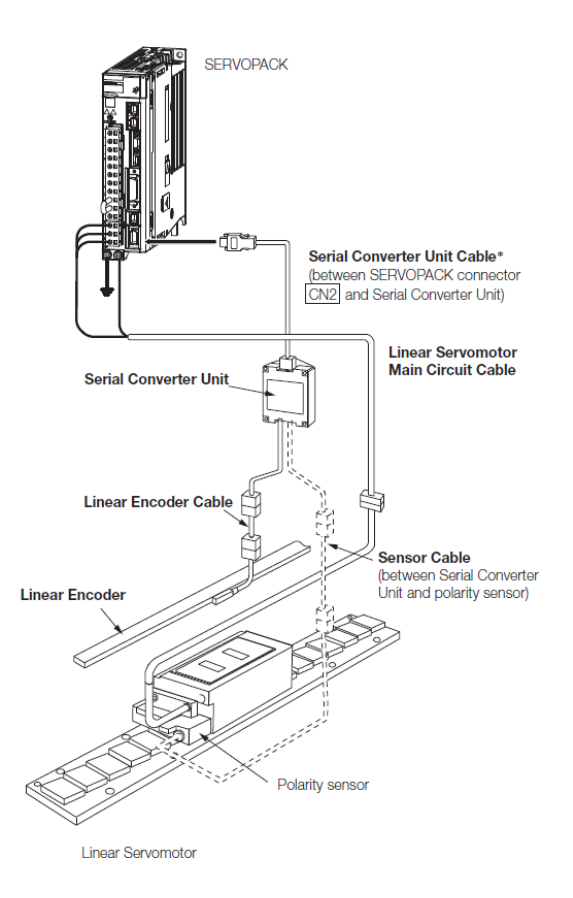

### Title: SGLFW SigmaTrac Setup with Sigma7 Drive

Product(s): SGLFW, Sigma7, SigmaWin

Doc. No. AN.Sigma-7.02

YASKAWA

#### 2. SOFTWARE SETUP PROCEDURE:

a. From the main Menu, select Edit Parameters and initialize the ServoPack

| Pro | oduct Information        | Export                                                                |                  |                    |         |                                                     |  |
|-----|--------------------------|-----------------------------------------------------------------------|------------------|--------------------|---------|-----------------------------------------------------|--|
| -   | 0001-SGD7S-2R1FM0A000F50 | QR Code                                                               |                  |                    |         |                                                     |  |
| SE  | RVOPACK                  | Model/Type                                                            | Serial Number    | Manufacturing Date | SW Ver. | Remarks                                             |  |
|     | SERVOPACK                | SGD7S-2R1FM0A000F50<br>(Sigma-7Siec Single Axis Controller SERVOPACK) | YAI-M-EVAL-0003  | 2016.05            | 0023    | [Specification] : Standard<br>[I/F Ver] : 0000-0000 |  |
| Mo  | tor                      | Model/Type                                                            | Number           | Manufacturing Date | SW Ver. | Remarks                                             |  |
|     | Motor                    | SGLFW-35A120AP                                                        |                  | 1995.95            |         | [Resolution] : 0.000000 [um/Pulse]                  |  |
| 1   | Encoder                  | JZDP-D008-019                                                         | 3W0153-14-DC1G00 | 2013.07            | 0003    | [Encoder type] : incremental                        |  |

b. When power is up, an A.080 alarm will occurs, because the linear encoder scale pitch was not set:

|                          |      | Alarm                                                                               |
|--------------------------|------|-------------------------------------------------------------------------------------|
|                          |      | Seset axes. View Trace Waveform                                                     |
|                          |      | Axis Alarm<br>Axis Axis#0001 A SGD7S-2RI FA060 : Linear Encoder Pitch Setting Error |
| 0001-SGD7S-2R1FM0A000F50 |      | Alarm diagnosis Alarm History                                                       |
| Axis#0001A               |      | Cause 1/4 💶 🖂                                                                       |
| A                        | P-OT | The linear scale pitch (Pn282) is set to the default value.                         |
| POWER FSTP               | N-OT | ~ · · · · · · · · · · · · · · · · · · ·                                             |

Per Renishaw Linear Encoder output signal graph, above, the linear pitch of the encoder is 20um; therefore, set Pn282 (0.01um Unit) to 2000 for 20um, then execute "Software Reset" Software Reset from the main menu.

| h | FIIZOT | LILOUEI Output Resolution        | Luge/pitch | 20   |                |
|---|--------|----------------------------------|------------|------|----------------|
|   | Pn282  | Linear Encoder Pitch             | 0.01um     | 2000 |                |
|   | Pn300  | Reserved parameter (Do not chang | -          | 600  | Write to Servo |
|   | D 005  |                                  |            |      |                |

#### Product Information

| Pro | oduct Information        | Export                                                                |                      |                    |         |                                                     |
|-----|--------------------------|-----------------------------------------------------------------------|----------------------|--------------------|---------|-----------------------------------------------------|
| -   | 0001-SGD7S-2R1FM0A000F50 | QR Code                                                               |                      |                    |         |                                                     |
| SE  | RVOPACK                  | Model/Type                                                            | Serial Number        | Manufacturing Date | SW Ver. | Remarks                                             |
|     | SERVOPACK                | SGD7S-2R1FM0A000F50<br>(Sigma-7Siec Single Axis Controller SERVOPACK) | YAI-M-EVAL-0003      | 2016.05            | 0023    | [Specification] : Standard<br>[I/F Ver] : 0000-0000 |
| Mo  | tor                      | Model/Type                                                            | Number               | Manufacturing Date | SW Ver. | Remarks                                             |
|     | Motor                    | SGLFW-35A120AP                                                        |                      | 1995.95            |         | [Resolution] : 0.078125 [um/Pulse]                  |
| 1   | Encoder                  | JZDP-D008-019                                                         | 3W0153-14-<br>DC1G00 | 2013.07            | 0003    | [Encoder type] : incremental                        |

### Title: SGLFW SigmaTrac Setup with Sigma7 Drive

Product(s): SGLFW, Sigma7, SigmaWin

Doc. No. AN.Sigma-7.02

YASKAWA

The D00x serial converter provides 8 bit interpolation, which provides 256 pulses per 20 $\mu$  linear scale pitch, i.e. 1 cm = 128000 pulses.

Manually move the Moving Coil from one end to the other of the stroke and confirm that the Pulse Counter Feedback is increasing as the motor moves in the positive direction and vice versa. For more information on the motor/encoder direction setup refer to "Motor Phase Sequence Setting" section below.

To monitor the encoder position feedback, select **S**<u>Monitor</u> from the main menu to check position feedback (please note that the screen data update can be slow, be patient):

| Ν | Monitor     |        |                               |                      |                          |  |  |
|---|-------------|--------|-------------------------------|----------------------|--------------------------|--|--|
| 1 | Operation   |        |                               |                      |                          |  |  |
|   | Control I   | I/F    | Item                          | 1.1                  | 0001-SGD7S-2R1FM0A000F50 |  |  |
|   |             |        |                               | Onic                 | Axis A                   |  |  |
|   | POS         | Common | Input reference pulse counter | reference units      | 403449                   |  |  |
|   | POS SPD TRQ | Common | Feedback pulse counter        | linear encoder pulse | 403423                   |  |  |

c. From the main Menu, select "Jog" in Operations to enable and move axis. Warning: During Jog operations, travel limits are ignored.

| S JOG Operation AXIS#0 | 001A ×      |
|------------------------|-------------|
| JOG Speed Setting      |             |
| Pn383 : Jogging Speed  |             |
| 50                     | [mm/s] Edit |
|                        |             |
| Operation              |             |
|                        | - Servo ON  |
| Servo OFF              | - <b>1</b>  |
|                        |             |
|                        |             |
| Forward                | Reverse     |
| <b>↔+</b>              |             |
|                        |             |
|                        |             |

d. For Program JOG Operation (indexing moves):

### Title: SGLFW SigmaTrac Setup with Sigma7 Drive

#### Product(s): SGLFW, Sigma7, SigmaWin

Doc. No. AN.Sigma-7.02

IYASKAWA

 Disable the positive and negative over-travel limits by setting Pn50A.3 & Pn50B.0 to 8:

| Pn50A.3 | P-OT (Forward Drive Prohibit) Signa | - | 8 : Forward run allowed |
|---------|-------------------------------------|---|-------------------------|
| Pn50B.0 | N-OT (Reverse Drive Prohibit) Signa | - | 8 : Reverse run allowed |

2. In order to use the full encoder resolution, set Pn20E to 1:

Edited Parameters

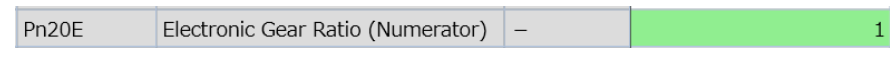

, then execute "Software Reset"

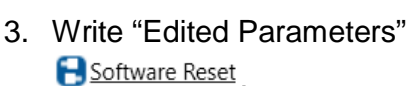

- 4. After reset, monitor encoder pulse feedback from the monitor list and confirm that only the correct number of feedback pulses is returned for a certain measured distance.
- 5. From the main Menu, select "Program JOG Operation" in Operations to go through index move setup.

For 10cm move set Pn531: Program Jogging Travel Distance to 1280000, then "Apply" & "Run":

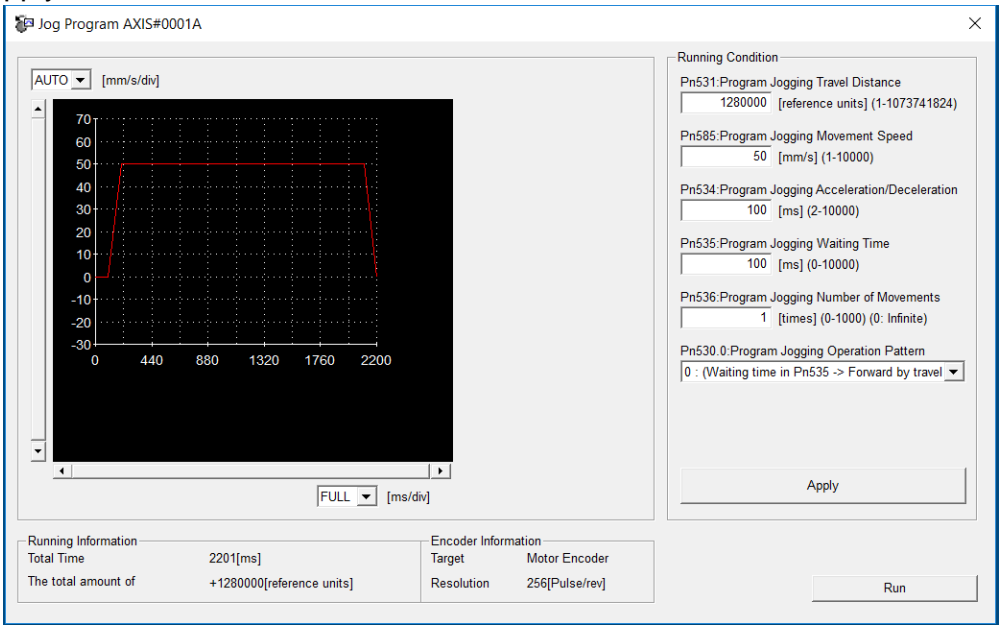

### Title: SGLFW SigmaTrac Setup with Sigma7 Drive

Product(s): SGLFW, Sigma7, SigmaWin

Doc. No. AN.Sigma-7.02

YASKAWA

#### 3. <u>BEFORE TUNING:</u>

Before tuning increase the force limit, widen the position complete window, and disable control mode switching:

• For safety, the default Forward/Reverse Force Limits (Pn483/Pn484) are set to a low value of 30% of the motor rated force. Change the setting to 300% before tuning in order to use the full motor Force.

| Pn483 | Forward Force Limit | % | 300 |
|-------|---------------------|---|-----|
| Pn484 | Reverse Force Limit | % | 300 |

• The default Positioning Completed Width is set to a narrow window of 7 pulses. Change the setting to 128000 (1cm), which can be reduced to more appropriate value after tuning is completed.

• The mode switching (PI to P control) cannot be used during Autotuning (with/without host reference) and when estimating the moment of inertia; therefore, set Pn10B.0 to 4:

| Pn10B.0 | Mode Switching Selection | - | 4 : Do not use mode switching. |
|---------|--------------------------|---|--------------------------------|
|---------|--------------------------|---|--------------------------------|

#### 4. OTHER RELATED ALARMS/PARAMETERS:

a. If a rotary type motor was connected to the ServoPack before connecting a linear type motor, an **A.070 alarm** (Motor Type Change Detected) would appear. To clear alarm, select Reset Motor Type Alarm from the main menu, and then press Reset:

| Reset Motor Type Alarm AXIS#0001A ×      |       |  |  |
|------------------------------------------|-------|--|--|
| Motor type change has not been detected. |       |  |  |
|                                          |       |  |  |
|                                          | Reset |  |  |
|                                          | 2     |  |  |
|                                          |       |  |  |

b. A maximum speed setting error (**A.550 alarm**) may appear on power-up if the setting of Pn385 (Maximum Motor Speed) is greater than the maximum motor speed:

### Title: SGLFW SigmaTrac Setup with Sigma7 Drive

Product(s): SGLFW, Sigma7, SigmaWin

Doc. No. AN.Sigma-7.02

YASKAWA

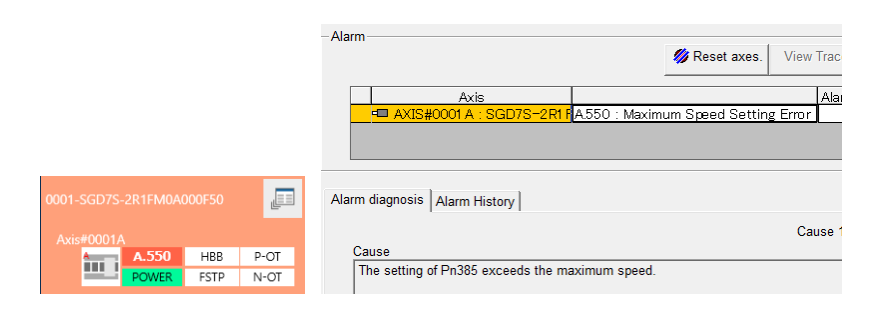

The error can be reset for normal operations, but to resolve the error, set Pn385 to the right maximum motor speed specification then execute "Software Reset" Software Reset

| Pn385 Maximum Motor Speed | 100mm/s | 50 |
|---------------------------|---------|----|
|---------------------------|---------|----|

c. If an A.041 alarm (Encoder Output Pulse Setting Error) appears, the setting of Pn281 (Encoder Output Resolution) is outside of the setting range or does not satisfy the setting conditions. Pn281 Sets the encoder output resolution for the encoder pulse output signals (PAO, /PAO, PBO, and /PBO) from the SERVOPACK to the host controller. The default setting is 20, i.e. 20 pulses per pitch (20um):

| Pn281 Encoder Output Resolution Edge/pitch | 20 |
|--------------------------------------------|----|
|--------------------------------------------|----|

The number of feedback pulses per linear encoder pitch is divided by the setting of Pn281 (after multiplication by 4) inside the SERVOPACK and then the resulting number of pulses is output. Set the parameter according to the system specifications of the machine or host controller.

The setting range depends on the Servomotor's maximum speed (Pn385) and the Linear Encoder Scale Pitch (Pn282). Use the following formula to calculate the upper limit of Pn281 setting:

Upper limit of Pn281 = 
$$\frac{\text{Linear Encoder Pitch*/100}}{\text{Pn385}} \times 72$$

d. Motor Phase Sequence Setting:

## Title: SGLFW SigmaTrac Setup with Sigma7 Drive

#### Product(s): SGLFW, Sigma7, SigmaWin

Doc. No. AN.Sigma-7.02

YASKAWA

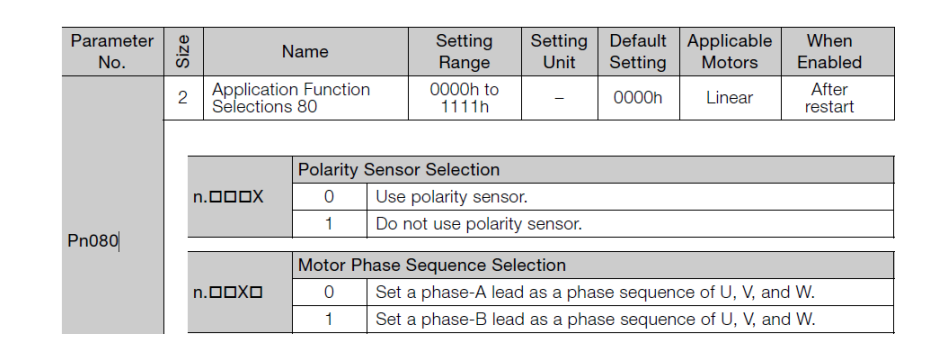

Manually move the Moving Coil in the direction of the cable and check the value of the feedback pulse counter in SMONITOR to confirm that it is counting up. If the pulses are counted up, the forward direction of the Linear Servomotor is the same as the countup direction of the linear encoder.

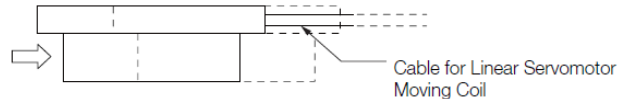

If the feedback pulse counter counts down, set a phase-B lead as a phase sequence of U, V, and W (Pn080 =  $n.\Box\Box1\Box$ ) then execute "Software Reset"  $\bigcirc$  Software Reset".

If necessary, return Pn000 (Direction Selection) to its original setting.

e. Polarity Sensor Setting:

Detecting the polarity means that the position of the electrical phase angle on the electrical angle coordinates of the Servomotor is detected. The SERVOPACK cannot control the Servomotor correctly unless it accurately knows the position of the electrical angle coordinate of the Servomotor. If you use a Linear Servomotor that does not have a polarity sensor, then you must detect the polarity.

| Parameter<br>No. | Size |           | Name                                  |                           | Setting<br>Range                                       | Setting<br>Unit        | Default<br>Setting | Applicable<br>Motors | When<br>Enabled  |  |  |
|------------------|------|-----------|---------------------------------------|---------------------------|--------------------------------------------------------|------------------------|--------------------|----------------------|------------------|--|--|
|                  | 2    |           | Application Function<br>Selections 80 |                           | 0000h to<br>1111h                                      | -                      | 0000h              | Linear               | After<br>restart |  |  |
|                  |      |           |                                       |                           |                                                        |                        |                    |                      |                  |  |  |
|                  |      |           |                                       | Polarity Sensor Selection |                                                        |                        |                    |                      |                  |  |  |
|                  |      | n.□□□X    |                                       | 0                         | Use polarity sensor.                                   |                        |                    |                      |                  |  |  |
|                  |      |           |                                       | 1                         | Do not use polarity sensor.                            |                        |                    |                      |                  |  |  |
| Pn080            |      |           |                                       |                           |                                                        |                        |                    |                      |                  |  |  |
|                  |      |           |                                       | Motor P                   | hase                                                   | ise Sequence Selection |                    |                      |                  |  |  |
|                  |      | n.🗆 🗆 X 🗆 |                                       | 0                         | Set a phase-A lead as a phase sequence of U, V, and W. |                        |                    |                      |                  |  |  |
|                  |      |           |                                       | 1                         | Set a phase-B lead as a phase sequence of U, V, and W. |                        |                    |                      |                  |  |  |

### Title: SGLFW SigmaTrac Setup with Sigma7 Drive

Product(s): SGLFW, Sigma7, SigmaWin

Doc. No. AN.Sigma-7.02

YASKAWA

If a polarity sensor is used, it can detect the polarity of the Servomotor. Specify whether there is a polarity sensor in  $Pn080 = n.\Box \Box \Box x$  (Polarity Sensor Selection).

### Polarity Sensor Output Signal

The figure on the right shows the relationship between the Su, Sv, and Sw polarity sensor output signals and the inverse power of each motor phase Vu, Vv, and Vw when the Moving Coil moves in the direction indicated by the arrow in the dimensional drawings of the Moving Coil.

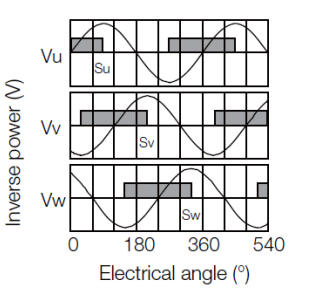

f. Using an external brake:

Assign (Pn50F.2) /BK Brake Output Signal to an appropriate output terminal that is not used by any other functions:

| Pn50F.2 | /BK (Brake Output) Signal Allocation     | - | 1 : Output the signal from the CN1-1 or CN1-2 output terminal.   | Ŧ |
|---------|------------------------------------------|---|------------------------------------------------------------------|---|
| Pn50F.3 | /WARN (Warning Output) Signal Allocation | - | 0 : Disabled (the above signal output is not used).              | ^ |
| Pn510.0 | /NEAR (Near Output) Signal Allocation    | _ | 1 : Output the signal from the CN1-1 or CN1-2 output terminal.   |   |
| Pn510.1 | Reserved parameter (Do not change.)      | - | 2 : Output the signal from the CN1-23 or CN1-24 output terminal. |   |
| 0       |                                          |   |                                                                  |   |

For example, if brake output is wired to CN1-25 (-25 output terminals) set Pn50F.2 to 3, and set the other Output Selection Parameters in Pn50E, Pn50F & Pn510 to 0, 1 or 2.

#### 5. LINEAR SERIAL CONVERTER OPTIONS:

Model Designation:

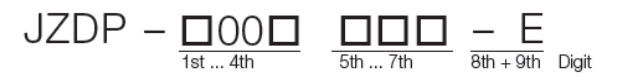

## Title: SGLFW SigmaTrac Setup with Sigma7 Drive

#### Product(s): SGLFW, Sigma7, SigmaWin

Doc. No. AN.Sigma-7.02

YASKAWA

#### For Sigma-7 Servo Drives

| 1st 4        | 1st 4th Digit - Serial Converter Unit Model |                              |                    |                   |  |  |  |  |  |
|--------------|---------------------------------------------|------------------------------|--------------------|-------------------|--|--|--|--|--|
| Code         | Appearance                                  | Applicable linear<br>encoder | Polarity<br>sensor | Thermal protector |  |  |  |  |  |
| H003<br>J003 |                                             | From Heidenhain Corp.        | None               | None              |  |  |  |  |  |
| H005<br>J005 |                                             | From Renishaw PLC            | None               | None              |  |  |  |  |  |
| H006<br>J006 |                                             | From Heidenhain Corp.        | Yes                | Yes               |  |  |  |  |  |
| H008<br>J008 |                                             | From Renishaw PLC            | Yes                | Yes               |  |  |  |  |  |

#### For Sigma-5 Servo Drives

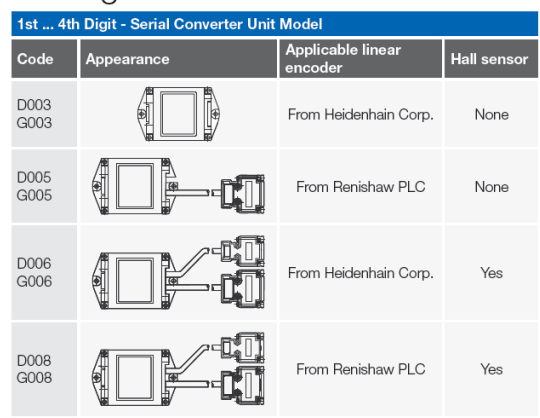

Notes:

- ✓ Code D00x and H00x for 8 bit interpolation (256 counts per encoder linear pitch).
- ✓ Code G00x and J00x for 12 bit interpolation (4096 counts per encoder linear pitch).

### Title: SGLFW SigmaTrac Setup with Sigma7 Drive

#### Product(s): SGLFW, Sigma7, SigmaWin

Doc. No. AN.Sigma-7.02

YASKAWA

| 5th 7th Digit -                | Appli | cable Linear | Servomo | otor             |     |         |      |
|--------------------------------|-------|--------------|---------|------------------|-----|---------|------|
| Servomotor mo                  | del   |              | Code    | Servomotor model |     |         | Code |
|                                |       | 30A050C      | 250     |                  |     | 30A070A | 628  |
|                                |       | 30A080C      | 251     |                  |     | 30A120A | 629  |
|                                |       | 40A140C      | 252     |                  |     | 30A230A | 630  |
|                                |       | 40A253C      | 253     |                  |     | 45A200A | 631  |
| SGLGW<br>(Coreless             |       | 40A365C      | 254     |                  | >   | 45A380A | 632  |
| models) with                   | 00    | 60A140C      | 258     |                  | 20( | 90A200A | 633  |
| Standard-force<br>Magnetic way | ~     | 60A253C      | 259     |                  |     | 90A380A | 634  |
|                                |       | 60A365C      | 260     |                  |     | 90A560A | 648  |
|                                |       | 90A200C      | 264     | 001 54/0         |     | 1DA380A | 649  |
|                                |       | 90A370C      | 265     | (Models with     |     | 1DA560A | 650  |
|                                |       | 90A535C      | 266     | F-type Iron      |     | 30D070A | 651  |
|                                |       | 40A140C      | 255     | Coles)           |     | 30D120A | 652  |
| SGLGW- +                       |       | 40A253C      | 256     |                  |     | 30D230A | 653  |
| (Coreless                      | >     | 40A365C      | 257     |                  |     | 45D200A | 654  |
| models) with                   | 200   | 60A140C      | 261     |                  | >   | 45D380A | 655  |
| Magnetic way                   |       | 60A253C      | 262     |                  | 400 | 90D200A | 657  |
|                                |       | 60A365C      | 263     |                  |     | 90D380A | 658  |
|                                |       | 20A090A      | 017     |                  |     | 90D560A | 659  |
|                                |       | 20A120A      | 018     |                  |     | 1DD380A | 660  |
|                                |       | 35A120A      | 019     |                  |     | 1DD560A | 661  |
|                                | >     | 35A230A      | 020     |                  |     |         |      |
|                                | 200   | 50A200B      | 181     |                  |     |         |      |
|                                |       | 50A380B      | 182     |                  |     |         |      |
| 001.04                         |       | 1ZA200B      | 183     |                  |     |         |      |
| (Models with                   |       | 1ZA380B      | 184     |                  |     |         |      |
| F-type Iron                    |       | 35D120A      | 211     |                  |     |         |      |
| Coles                          |       | 35D230A      | 212     |                  |     |         |      |
|                                |       | 50D200B      | 189     |                  |     |         |      |
|                                | >     | 50D380B      | 190     |                  |     |         |      |
|                                | 40(   | 1ZD200B      | 191     |                  |     |         |      |
|                                |       | 1ZD380B      | 192     |                  |     |         |      |
|                                |       | 1ED380B      | 333     |                  |     |         |      |
|                                |       | 1ED560B      | 334     |                  |     |         |      |
|                                |       |              |         |                  |     |         |      |

| 8th + 9th Digit - Model code extension |                                                 |  |  |  |
|----------------------------------------|-------------------------------------------------|--|--|--|
| Code                                   | e Specification                                 |  |  |  |
|                                        | For Sigma-7 servomotors                         |  |  |  |
| -E                                     | Serial converter units for Sigma-5 servo drives |  |  |  |

**Revision 1**